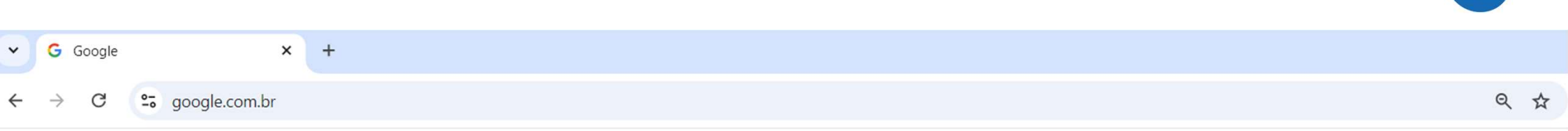

### Pesquise o site da banca

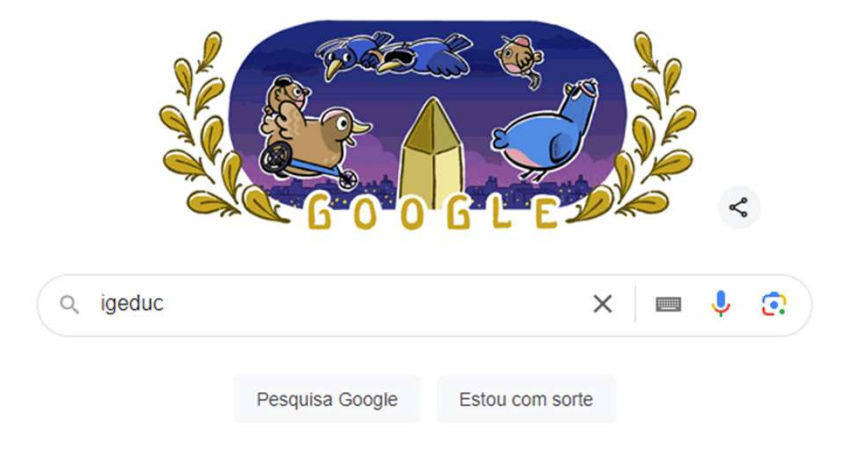

JAULA

#### JAULA G igeduc - Pesquisa Google × + × google.com.br/search?q=igeduc&sca\_esv=55a27dbe3d9f4d2d&sca\_upv=1&source=hp&ei=CCbPZubfEv7J1sQPl4-NyAl&iflsig=AL9hbdgAAAAAZs80GMnZC5bMWJikck\_grF\_ZAD9YA... C igeduc . 0. Q X ...... Acesse o site da banca Notícias Videos Shopping Imagens Maps Livros : Mais Todas Ferramentas Você quis dizer: sigeduc igeduc Igeduc https://igeduc.org.br Igeduc rganização dedicada à realização de concursos, seleções e vestibulares com A Igeduc o objetivo nt a melhor seleção de pessoas para as ... Notícias A Igeduc é uma organização dedicada à realização de ... Concursos Seleção pública simplificada de avaliação de títulos e ... Transparência A Igeduc é uma organização dedicada à realização de ... Contato A Igeduc é uma organização dedicada à realização de ... Câmara de Vereadores de ... Concurso público para o provimento de 17 vagas em 3 ... Mais resultados de igeduc.org.br »

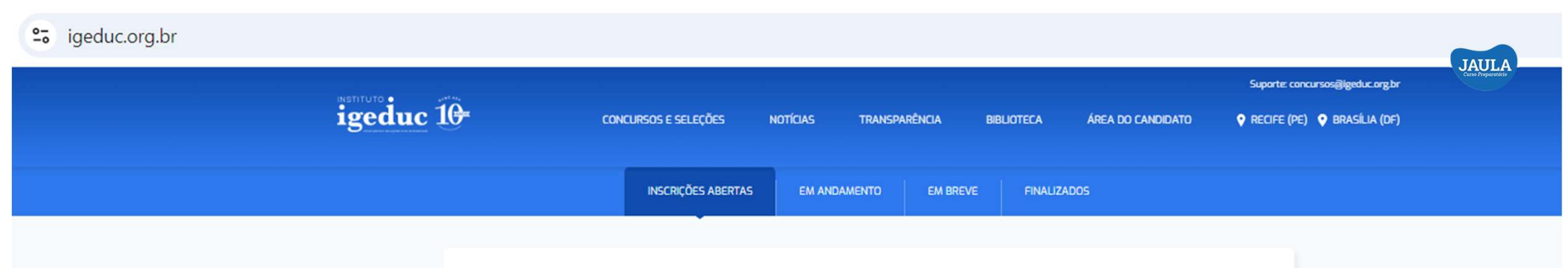

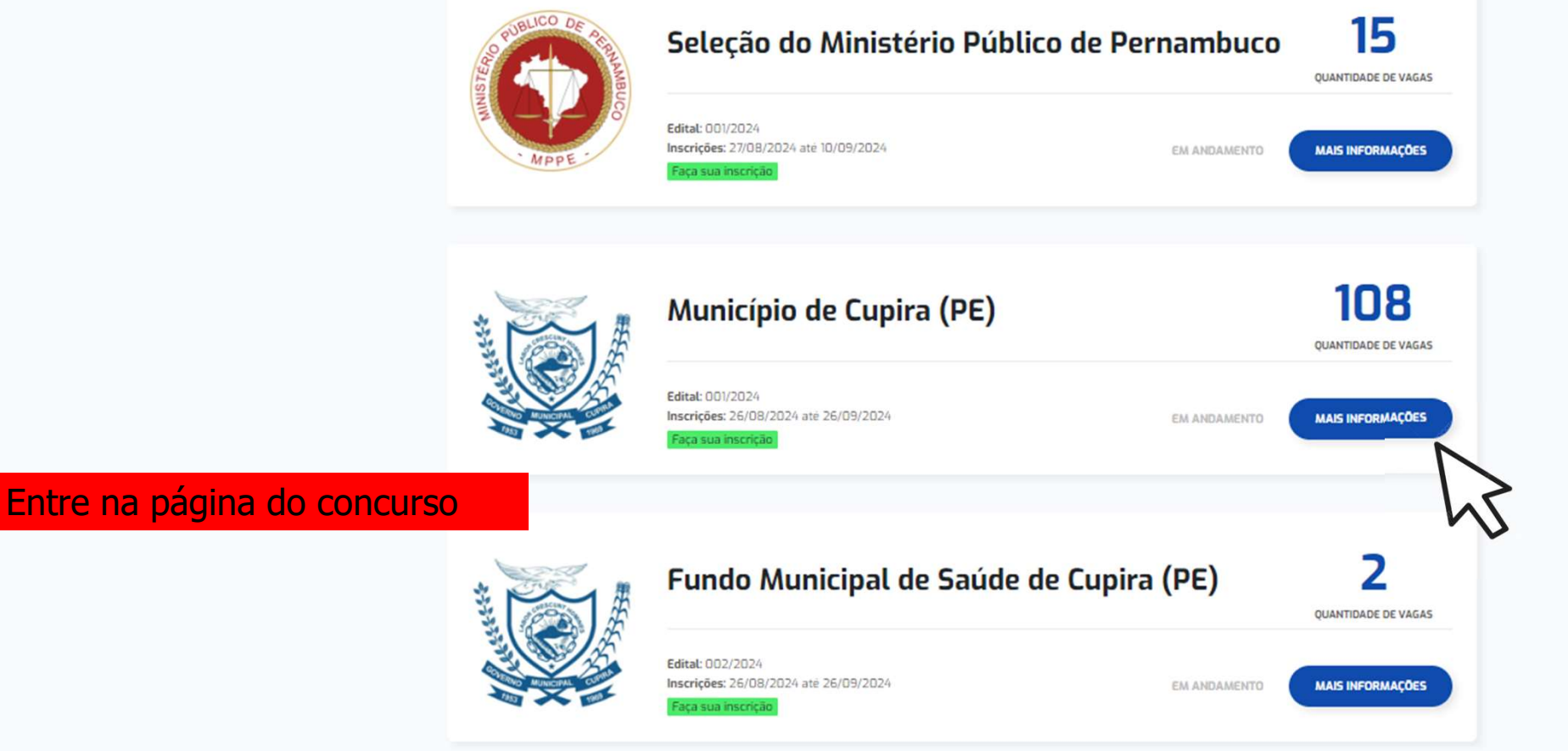

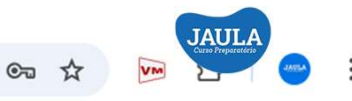

# igeduc 10

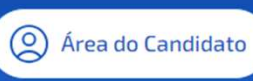

Suporte: concursos@igeduc.org.br

## CONCURSOS

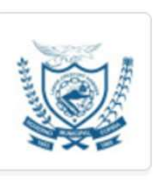

#### Concurso Município de Cupira (PE)

Concurso público para o provimento o provimento de **108 (cento e oito) vagas** efetivas em 36 (trinta e seis) cargos para a Prefeitura Municipal de Cupira (PE).

Inscrições de 26/08/2024 a 26/09/2024

### INFORMAÇÕES GERAIS

Edital: 001/2024 de 23/08/2024 Inscrições: 26/08/2024 00:00 a 26/09/2024 23:59 Pedidos de Isenção: 26/08/2024 00:00 a 29/08/2024 23:59 Situação: Em andamento

Clique para fazer sua inscrição – o edital também se encontra nesta página

INSCRIÇÃO ONLINE

IMPUGNAÇÃO CONTRA O EDITAL

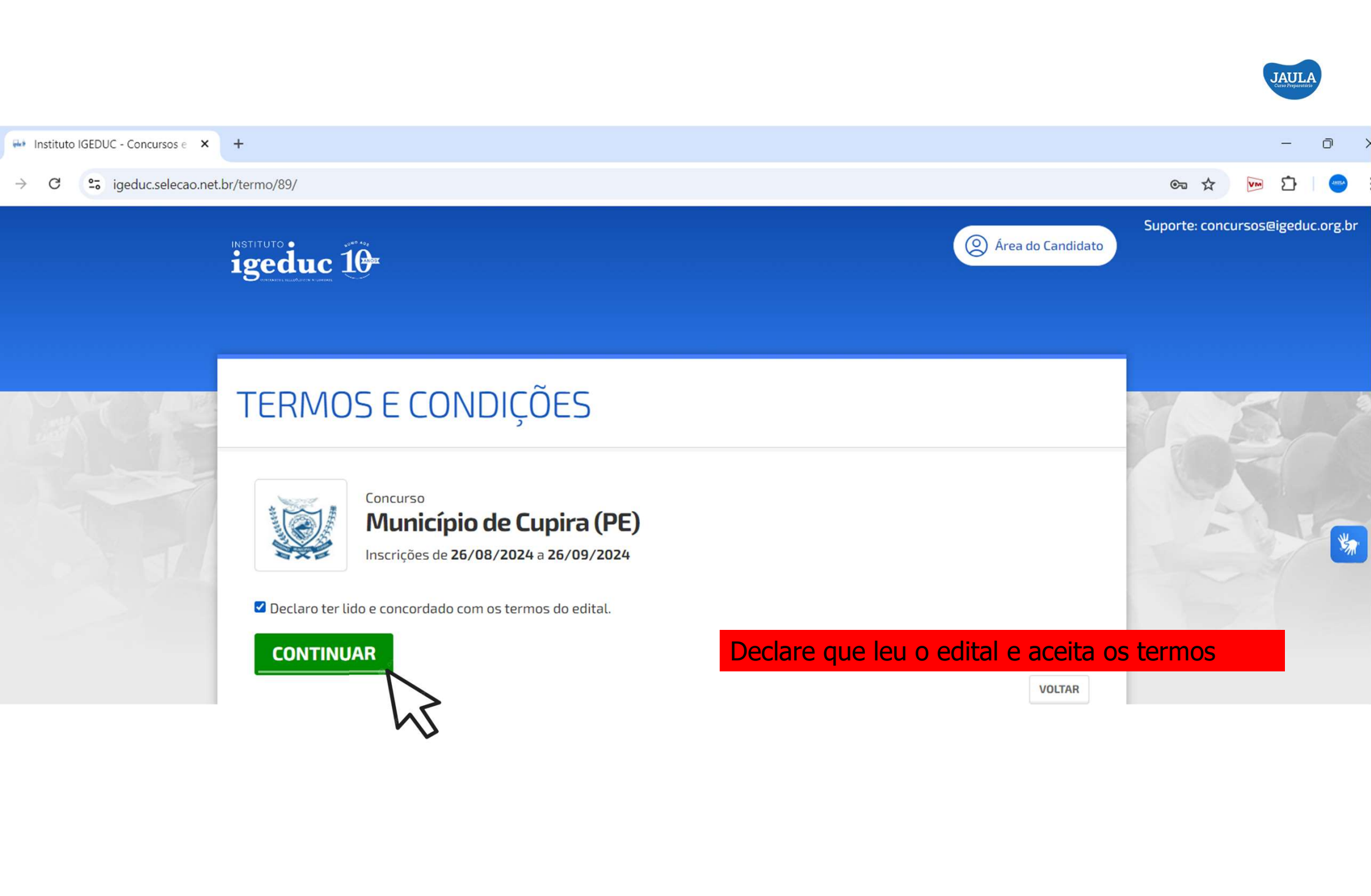

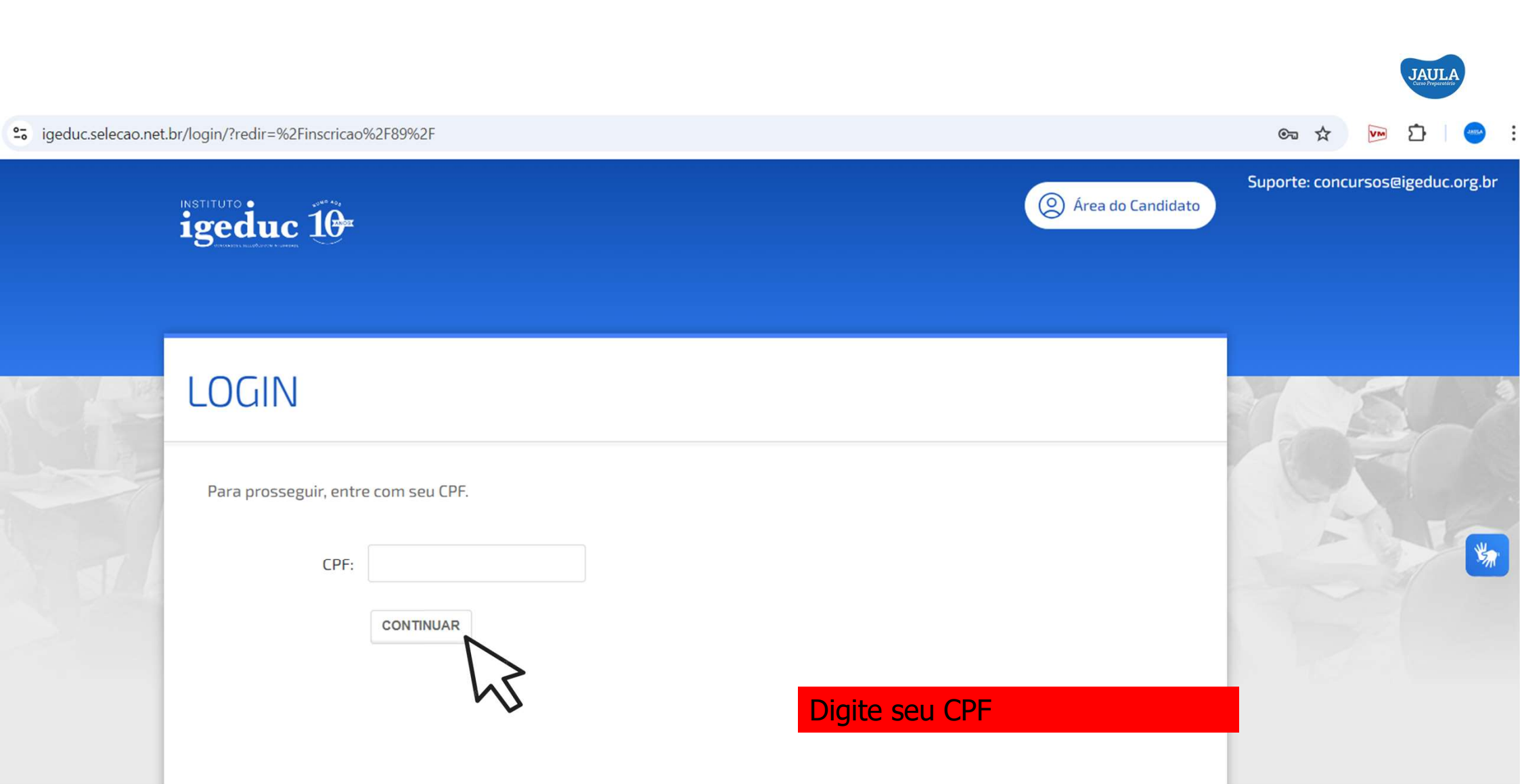

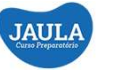

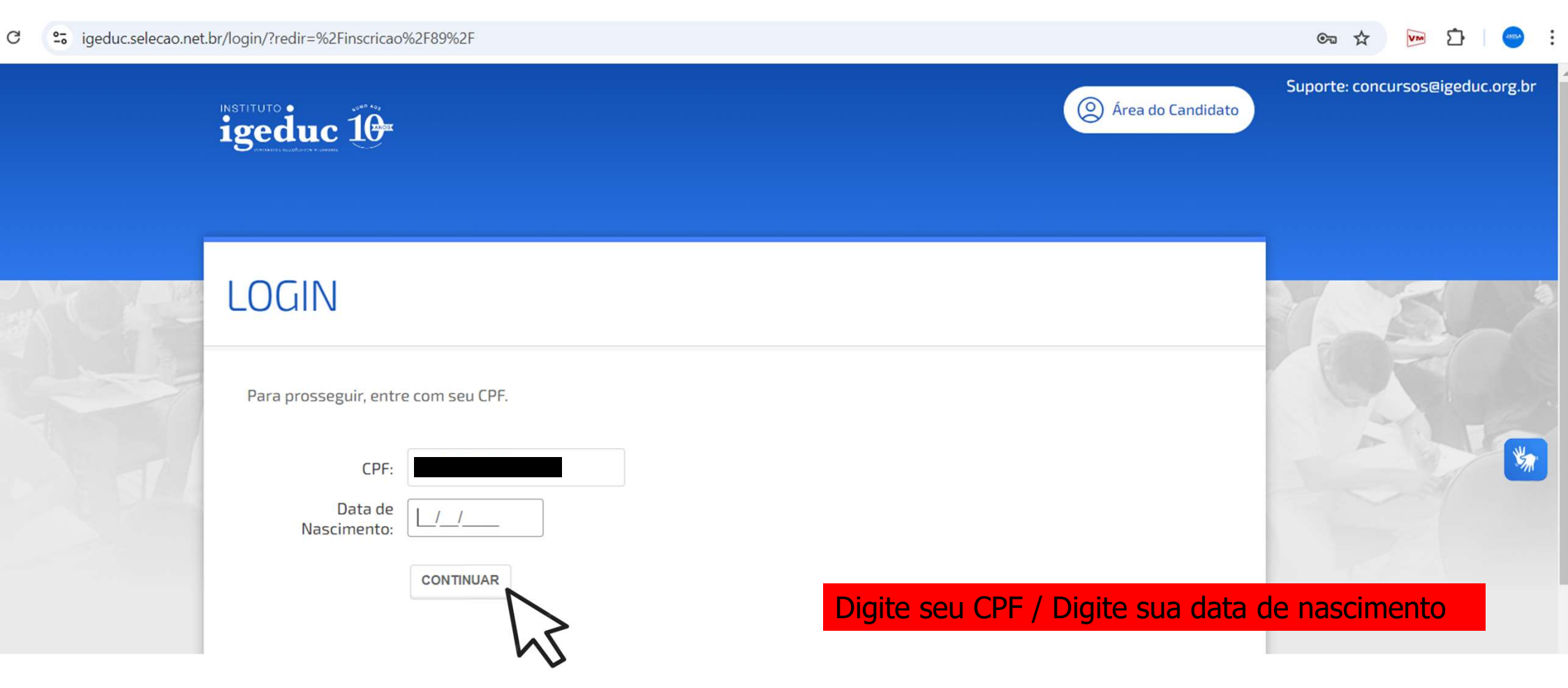

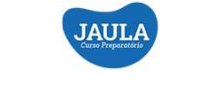

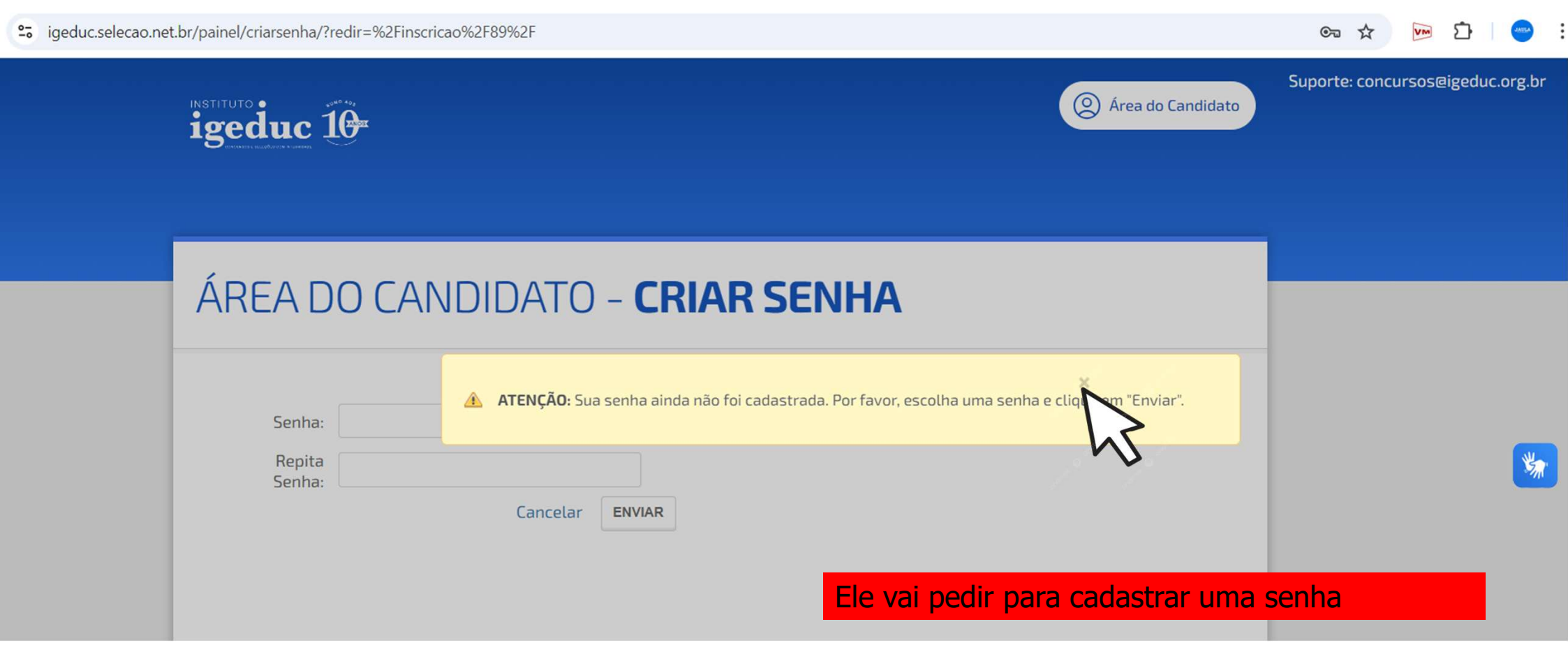

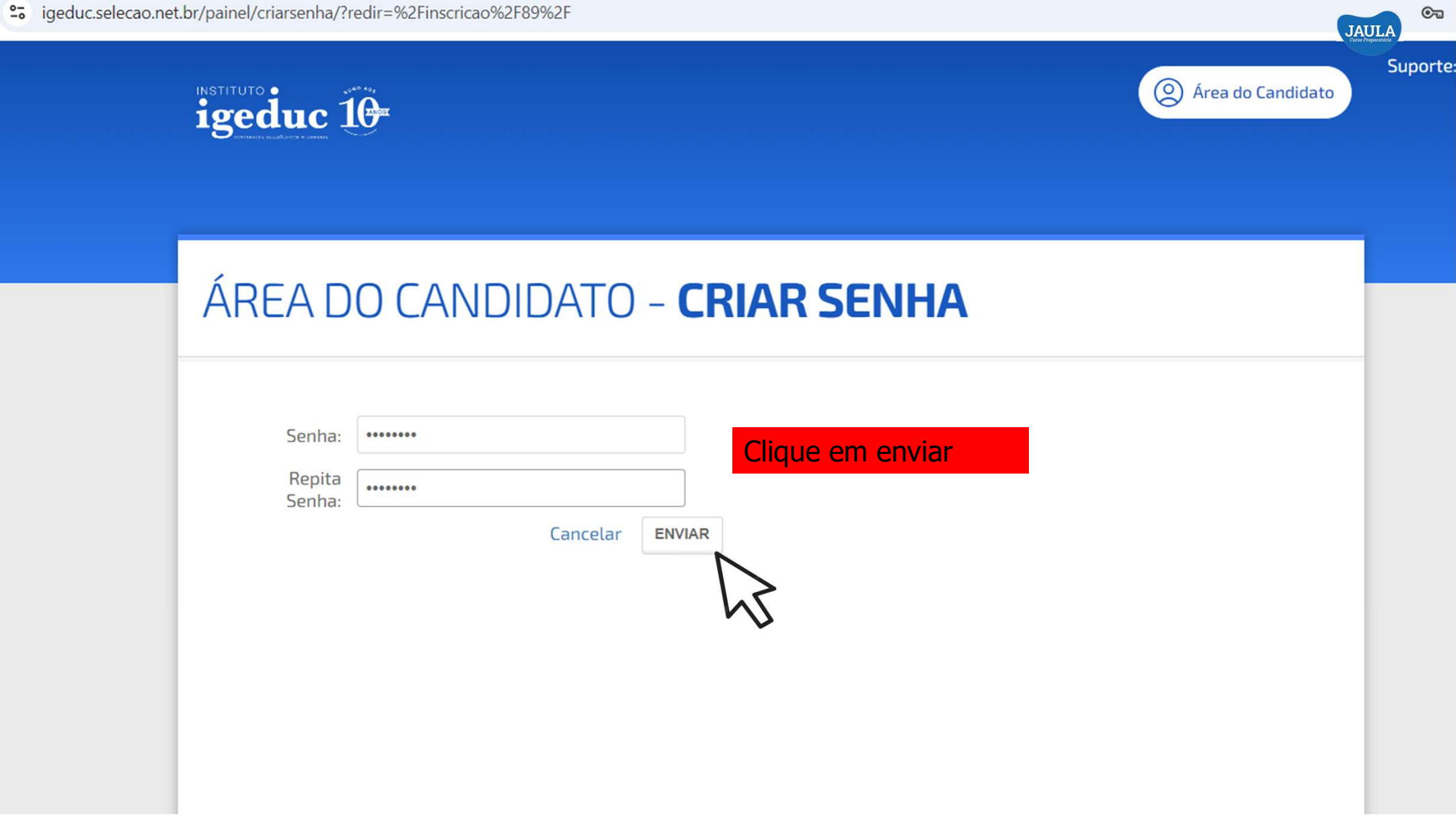

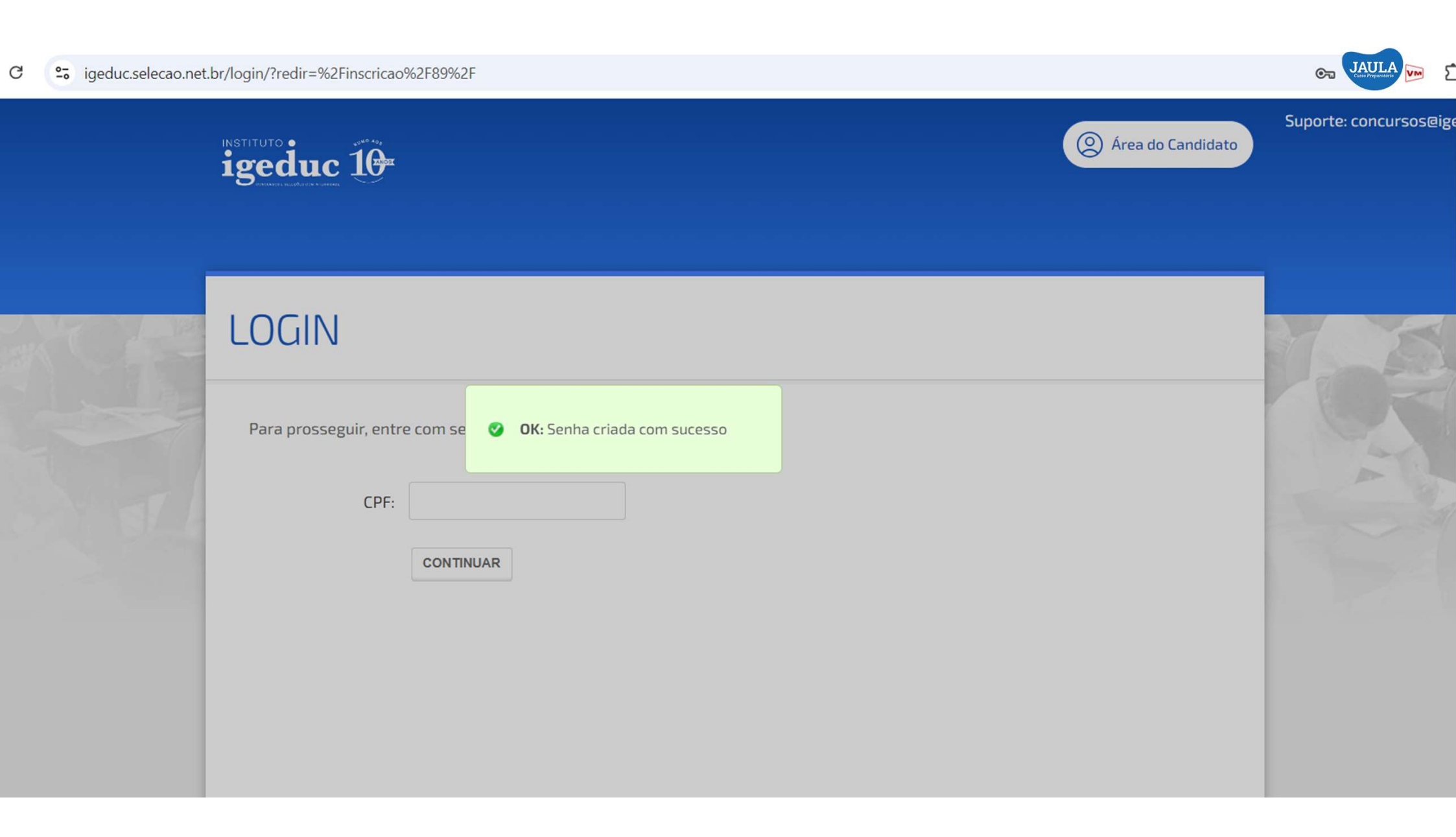

C

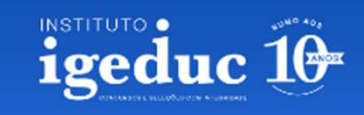

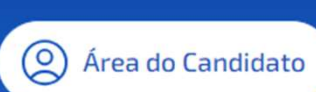

JAULA

# LOGIN

Para prosseguir, entre com seu CPF.

| CPF:   |           | Alterar CPF           |
|--------|-----------|-----------------------|
| Senha: | ••••••    |                       |
|        | CONTINUAR | Esqueci a minha senha |
|        | h         | 2                     |

### Entre com CPF e senha que criou

25 igeduc.selecao.net.br/inscricao/89/p/1-58909e5fde/

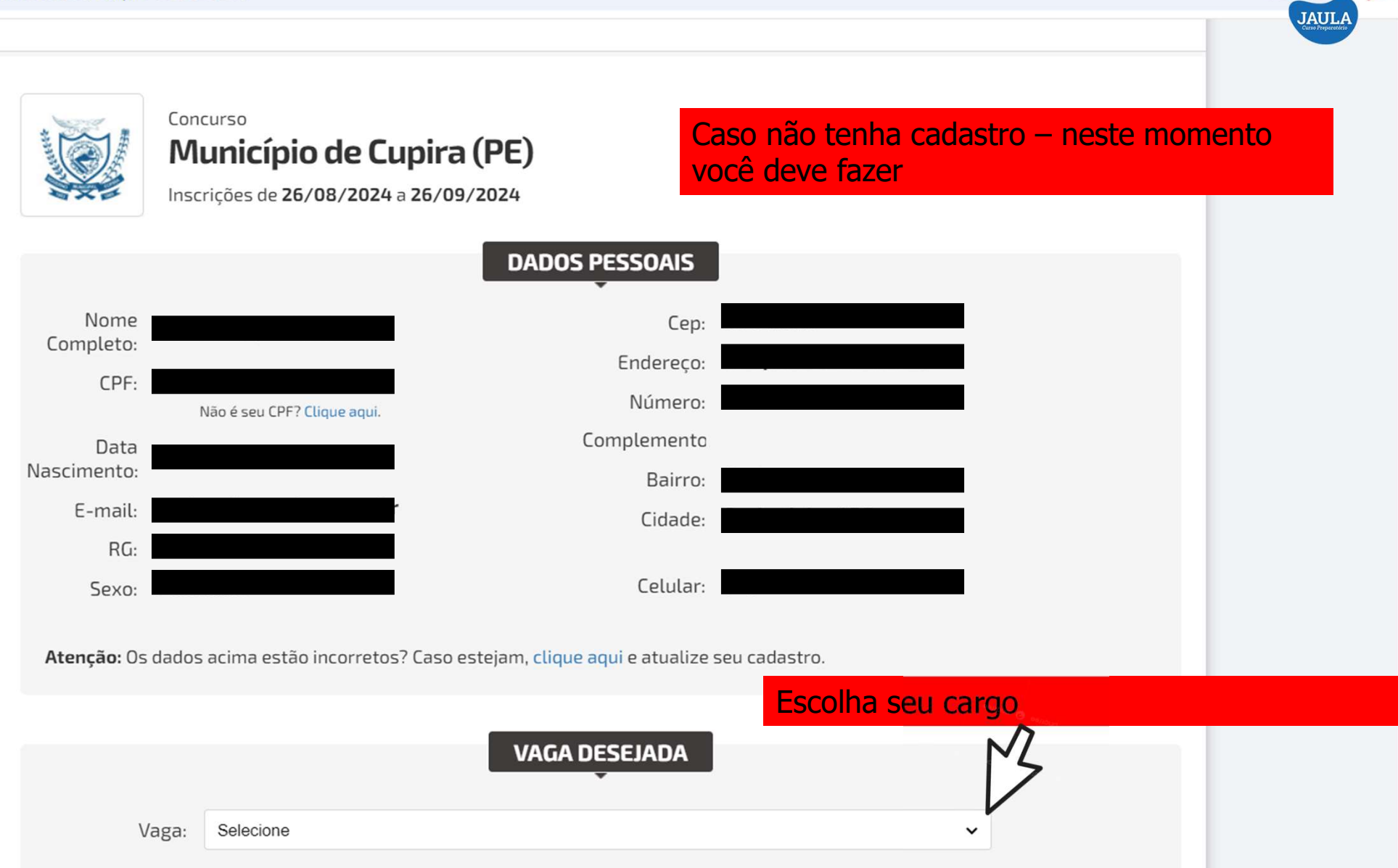

© ☆

VM

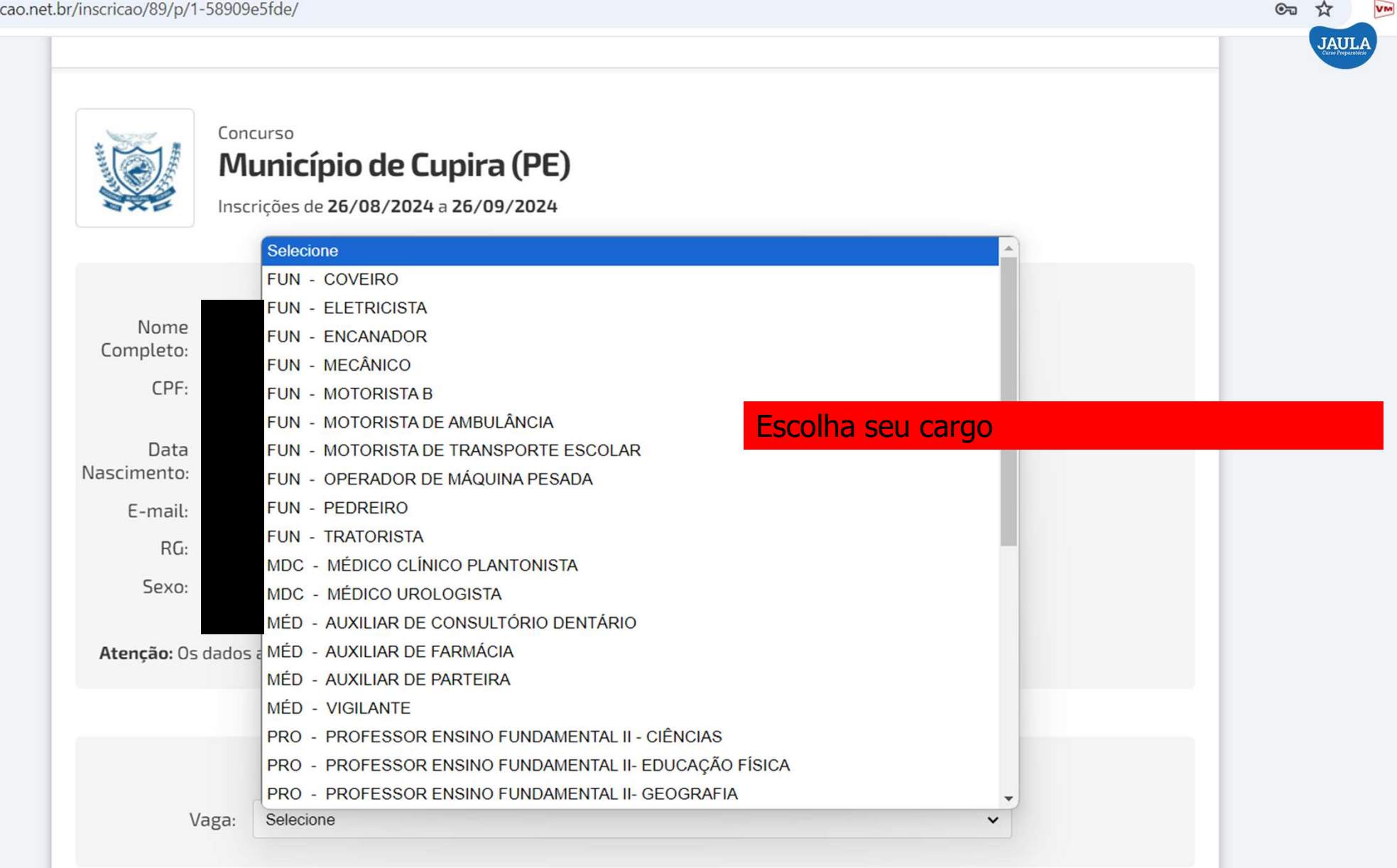

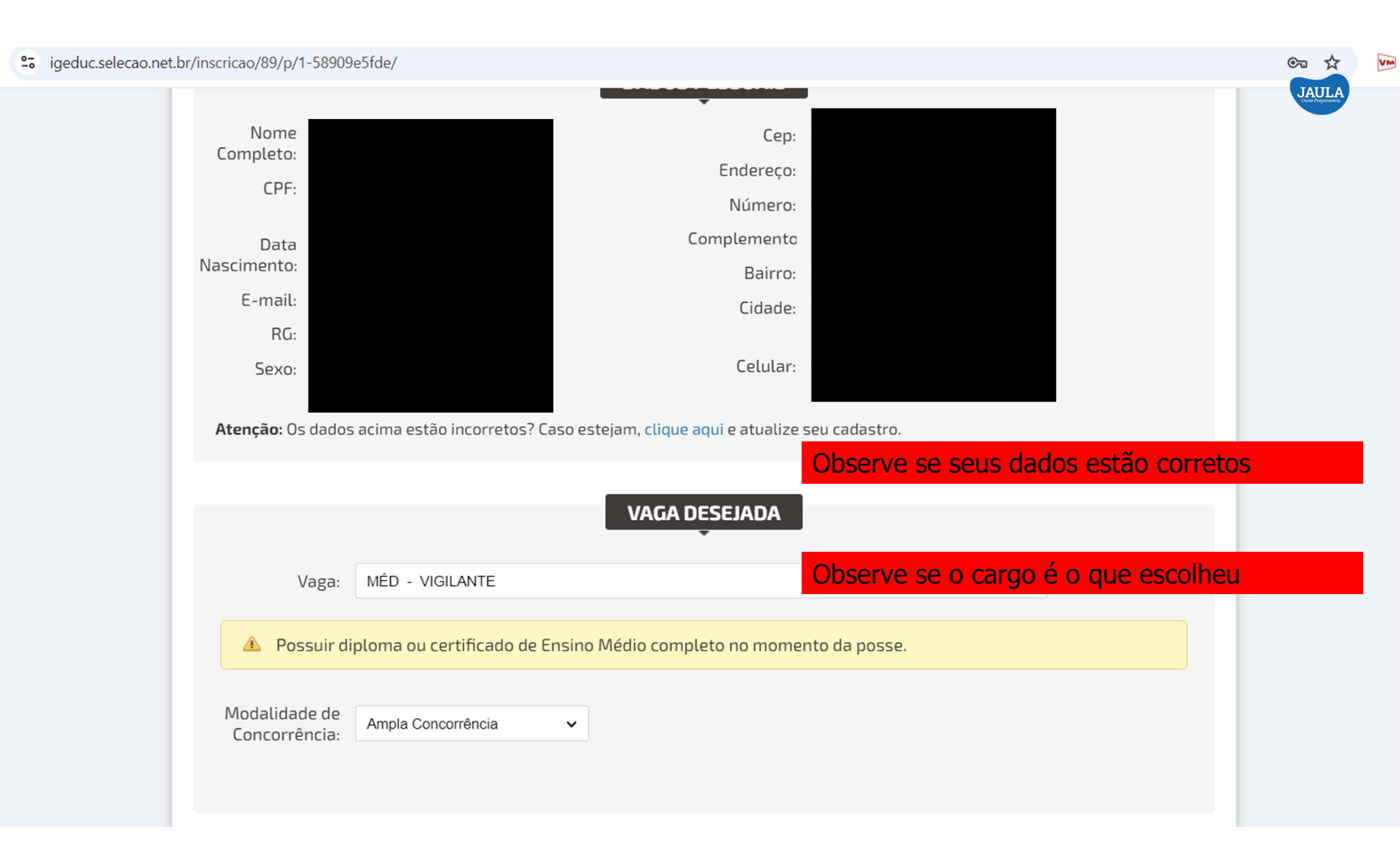

| • igeduc.selecao.net.br/inscricao/89/p/1-58909e5fde/                                           | © ☆   |
|------------------------------------------------------------------------------------------------|-------|
| Modalidade de<br>Concorrência: Ampla Concorrência                                              | JAULA |
| Local de Prova:* Selecione  CARUARU OU CUPIRA?                                                 |       |
| CONDIÇÕES ESPECIAIS PARA REALIZAÇÃO DE PROVA                                                   |       |
| JURADO<br>Já foi jurado nos termos do artigo 440 do código de processo penal?<br>O Sim OLINÃO? |       |
| Aceito termos e condições<br>Cancelar CONTINUAR                                                |       |

# igeduc 10

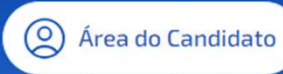

☆

curs

# **RESUMO DA INSCRIÇÃO**

Sua inscrição foi realizada com sucesso!

#### RESUMO

- Município de Cupira (PE)
- Número de Inscrição:
- Candidato:
- Vaga Escolhida:
- Diploma, devidamente registrado, de conclusão de ensino superior completo em Pedagogia, ou certificado, devidamente registrado, de conclusão de ensino médio na modalidade Normal Médio ou Magistério, expedidos por instituição de ensino reconhecida pelo Ministério da Educação – MEC (Art. 62 da LDB).
- Local de Prova: CUPIRA
- Data de Inscrição: 28/08/2024 10:37
- Situação: Aguardando pagamento

IMPRIMIR COMPROVANTE DE INSCRIÇÃO

### • Situação: Aguardando pagamento

IMPRIMIR COMPROVANTE DE INSCRIÇÃO

### SOLICITAÇÃO DE ATENDIMENTO PELO NOME SOCIAL

Candidatos que optarem por atendimento pelo nome social devem preencher solicitação no link abaixo:

JAULA

ENVIAR SOLICITAÇÃO DE ATENDIMENTO PELO NOME SOCIAL

### PAGAMENTO

Sua inscrição só será efetivada após compensação do pagamento.

Valor da inscrição: R\$ 70,00

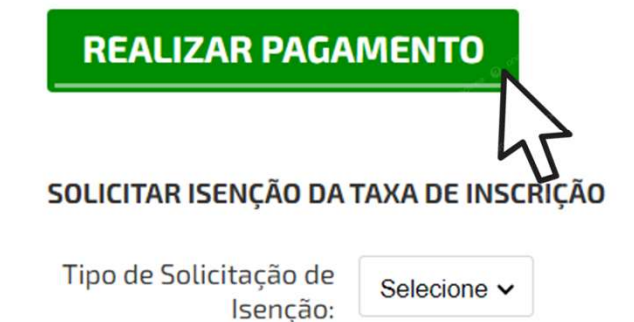

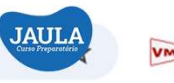

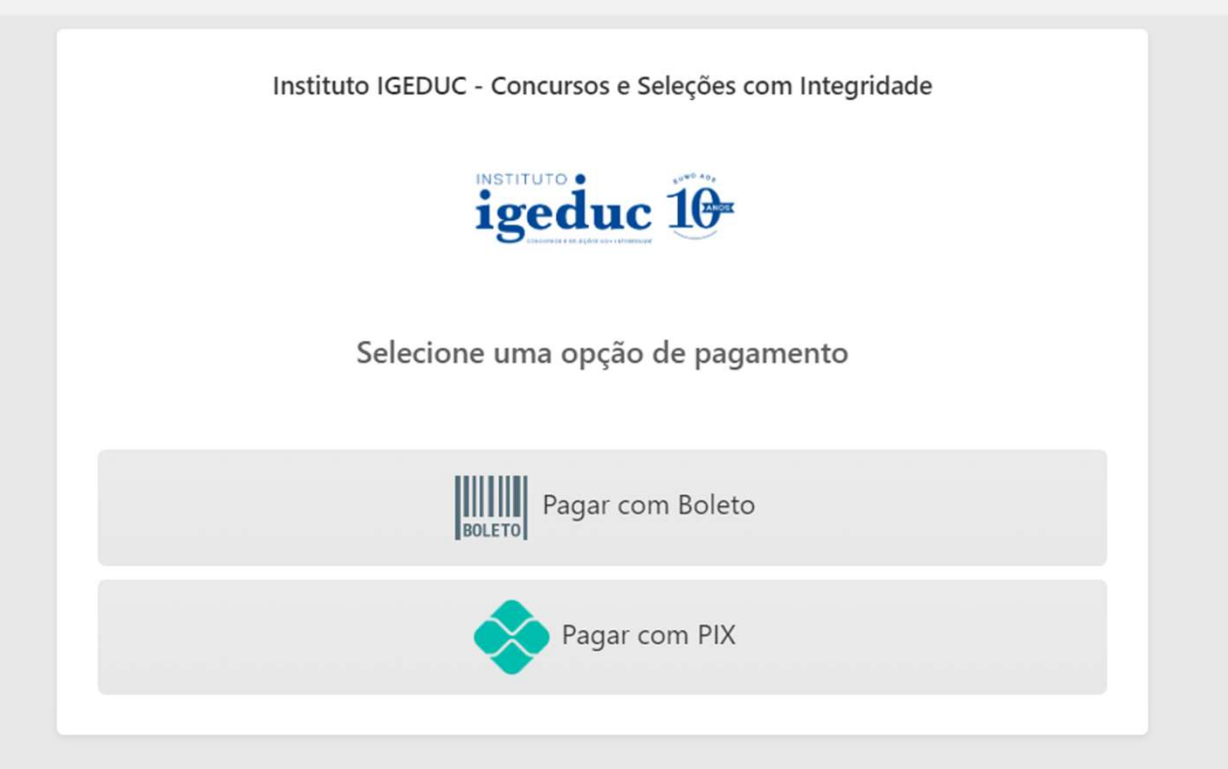

### Aqui está seu boleto.

MUNICIPIO DE CUPIRA

CNPJ: 10.191.799/0001-02 Rua Desembargador Felismino Guedes, 135, Centro Cupira - PE CEP: 55460000 (81) 3738-1370 ouvidoria@cupira.pe.gov.br

### O BOLETO SAI COM A DATA DE 04/10

| Vencimento | Valor     |
|------------|-----------|
| 04/10/2024 | R\$ 70,00 |
|            |           |
|            |           |

### Como realizar o pagamento:

IIII Linha digitável

46191.11000 00000.000026 42767.239017 8 98590000007000

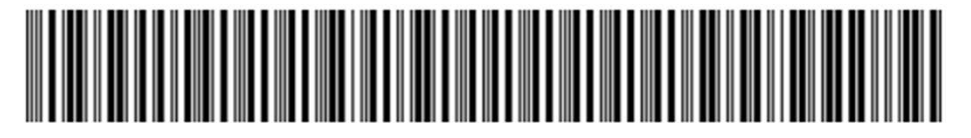

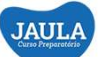